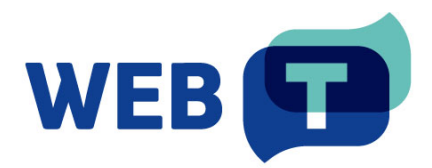

## **WEB-T Joomla extension**

## Contents

| Introduction                                                                                                    |
|----------------------------------------------------------------------------------------------------|
| How it works                                                                                                    |
| Setup multilingual Joomla site 4                                                                                                    |
| Install extension 4                                                                                                    |
| Overview                                                                                                    |
| Configure WEB-T extension                                                                                                    |
| Configure translation provider5                                                                                                    |
| Configure machine translation5                                                                                                    |
| Inherit original article properties6                                                                                                    |
| Translate on the fly                                                                                                    |
| Translate article on save                                                                                                    |
| Show MT notice                                                                                                    |
| Translate content                                                                                                    |
| Translate new content                                                                                                    |
| Translate existing content (Pre-translation)8                                                                                                    |
| Translate site meta title and description                                                                                                    |
|                                                                                                    |
| Edit translations                                                                                                    |
| Edit translations                                                                                                    |
| Edit translations                                                                                                    |
| Edit translations                                                                                                    |
| Edit translations       10         Delete translations       10         FAQ       10         Does the extension translate images and media content?       10         Will the translation affect website load times?       10                                                                                                    |
| Edit translations       10         Delete translations       10         FAQ       10         Does the extension translate images and media content?       10         Will the translation affect website load times?       10         How to update translations after changing translation engine?       10                                                                                                    |
| Edit translations       10         Delete translations       10         FAQ       10         Does the extension translate images and media content?       10         Will the translation affect website load times?       10         How to update translations after changing translation engine?       10         How can I change the source language?       10                                                                                                    |
| Edit translations       10         Delete translations       10         FAQ       10         Does the extension translate images and media content?       10         Will the translation affect website load times?       10         How to update translations after changing translation engine?       10         How can I change the source language?       10         How can I localise the MT translation notice?       10                                                                                                    |
| Edit translations       10         Delete translations       10         FAQ       10         Does the extension translate images and media content?       10         Will the translation affect website load times?       10         How to update translations after changing translation engine?       10         How can I change the source language?       10         How can I localise the MT translation notice?       10         Troubleshooting.       12                                                                                                    |
| Edit translations       10         Delete translations       10         FAQ       10         Does the extension translate images and media content?       10         Will the translation affect website load times?       10         How to update translations after changing translation engine?       10         How can I change the source language?       10         How can I localise the MT translation notice?       10         Translation doesn't work       12                                                                                                    |
| Edit translations       10         Delete translations       10         FAQ       10         Does the extension translate images and media content?       10         Will the translation affect website load times?       10         How to update translations after changing translation engine?       10         How can I change the source language?       10         How can I localise the MT translation notice?       10         Troubleshooting       12         I don't see installed languages in WEB-T settings       12                                                                                                    |
| Edit translations       10         Delete translations       10         FAQ       10         Does the extension translate images and media content?       10         Will the translation affect website load times?       10         How to update translations after changing translation engine?       10         How can I change the source language?       10         How can I localise the MT translation notice?       10         Troubleshooting.       12         I don't see installed languages in WEB-T settings       12         I don't see the languages in the language switcher       12                                                                                                    |
| Edit translations       10         Delete translations       10         FAQ       10         Does the extension translate images and media content?       10         Will the translation affect website load times?       10         How to update translations after changing translation engine?       10         How can I change the source language?       10         How can I localise the MT translation notice?       10         Translation doesn't work       12         I don't see installed languages in WEB-T settings       12         I don't see the languages in the language switcher       12         I created an article, but it wasn't translated       13                                                                                       |
| Edit translations       10         Delete translations       10         FAQ       10         Does the extension translate images and media content?       10         Will the translation affect website load times?       10         How to update translations after changing translation engine?       10         How can I change the source language?       10         How can I localise the MT translation notice?       10         Troubleshooting       12         I don't see installed languages in WEB-T settings       12         I don't see the languages in the language switcher       12         I created an article, but it wasn't translated       13         Translation is slow       13                                                           |
| Edit translations       10         Delete translations       10         FAQ       10         Does the extension translate images and media content?       10         Will the translation affect website load times?       10         How to update translations after changing translation engine?       10         How can I change the source language?       10         How can I localise the MT translation notice?       10         Translation doesn't work       12         I don't see installed languages in WEB-T settings       12         I don't see the languages in the language switcher       12         I created an article, but it wasn't translated       13         Translation is slow       13         Change the eTranslation timeout       13 |

## Introduction

WEB-T is a Joomla extension for content translation. To use this extension, you will need to have a **Joomla website** and an eTranslation account (or access to other WEB-T compatible translation provider) to take advantage of the automated content translation. **Your website should have Joomla 4 version or greater** – WEB-T extension uses native Joomla 4+ localisation extensions.

## How it works

WEB-T Joomla extension translates webpage content when creating a new article or page. You can also pre-translate the existing website content all at once in WEB-T > Machine translations. If new languages are added, the extension will translate into missing languages when visiting the page.

All translations are saved in your database, allowing you to edit them as regular Joomla content.

- 1. Set up a multilingual Joomla site.
- 2. Install the extension.
- 3. Get <u>MT provider access</u>.
- 4. Configure translation provider in plugin's settings.
- 5. Configure machine translation.
- 6. Translate content on new page creation or pre-translate your existing website content.
- 7. Edit translated pages and articles as regular content.

**Please note:** Websites using WEB-T plugin with eTranslation integration enabled must be published and accessible online from eTranslation service. Translation with eTranslation will not work otherwise.

## Setup multilingual Joomla site

As per the default Joomla multilingual setup guidelines, add site & content languages, enable System – Language Filter, configure the language switcher, create menus for each language. Multilingual status can be checked at the top of the administration panel.

See: How to set up a Multilingual Joomla! Site

## Install extension

To install the extension:

- 1. Open the Joomla administrator dashboard.
- 2. Open the **System** page.
- 3. Under Install, click Extensions.
- On the Upload package file tab, upload the zip archive of the extension. ZIP file can be downloaded here: <u>https://website-translation.language-</u> tools.ec.europa.eu/solutions/web-t-joomla\_en
- 5. On the top of the page, the success message will be displayed.

## Overview

WEB-T settings can be found in the navigation panel under **Components > WEB-T**.

In WEB-T settings you will find:

- Translation provider for setting the translation provider authorisation information (eTranslation API credentials or Base URL & API key).
- Configuration for selecting machine translation engines and translation settings: inherit original article properties, translate on the fly, show MT notice.
- Machine translation for existing content pre-translation and following the translation progress.

| ×  | Joomla!                   | • WEB-T: Translation provider X4.3.1 (荦 Take a Tour 🗸 📾 Multilingual Status 🌲 2 Post Installation Messages 😢 My global site name 😝 User Menu 🗸 |
|----|---------------------------|----------------------------------------------------------------------------------------------------|
| 0  | Toggle Menu               | R Save                                                                                                    |
| *  | Home Dashboard            |                                                                                                    |
| Ð  | Content >                 | Transletion provider settings                                                                                                    |
| :≡ | Menus > 😑                 |                                                                                                    |
| ÷. | Components ~              | Choose machine translation provider to use in website translation.                                                                             |
|    | Banners >                 | eTranslation     O Custom provider                                                                                                    |
|    | Contacts >                | Application name:                                                                                                    |
|    | Multilingual Associations | WordPress_Website_translation_tool_20220217                                                                                                    |
|    | News Feeds >              | Password:                                                                                                    |
|    | Smart Search              |                                                                                                    |
|    | Tags                      |                                                                                                    |
|    | WEB-T                     | See how to set up an 🖉 eTranslation account                                                                                                    |
|    | Translation provider      |                                                                                                    |
|    | Configuration             |                                                                                                    |
|    | Machine translation       |                                                                                                    |
|    | About                     |                                                                                                    |
| -  | Users > 🔳                 |                                                                                                    |
| ¥  | System                    |                                                                                                    |
| 6  | Help                      |                                                                                                    |

## Configure WEB-T extension

#### Configure translation provider

#### Before you continue:

You must have an eTranslation or WEB-T compatible translation provider account. You have obtained the eTranslation API credentials or Base URL & API key from your translation provider.

To configure the translation provider:

- 1. In the side panel, open **Components > WEB-T > Translation provider**.
- 2. Select the translation provider.
- 3. For eTranslation enter the application name and password; for the Custom provider specify the provider's generic MT API URL and API key.
- 4. You can change the translation request size later under Advanced.
- 5. Click Save.

| x | Joomla!"                  |   |   | 🕒 WEB-T: Translation provider 🛛 🗱 5.0.0 📮 Take a Tour 🗸 📼 Murtilingual Status 🌲 2 Post Installation Messages 💽 My site 😝 User Menu 🗸 |
|---|---------------------------|---|---|----------------------------------------------------------------------------------------------------|
| ۲ | Toggle Menu               |   |   | B Save                                                                                                    |
| A | Home Dashboard            |   |   |                                                                                                    |
| G | Content                   | > |   | Translation provider settings                                                                                                    |
| ≣ | Menus                     | > |   |                                                                                                    |
| * | Components                | ~ |   | Choose machine translation provider to use in website translation.                                                                   |
|   | Banners                   |   | > | e iranslation O Custom provider                                                                                                    |
|   | Contacts                  |   | > | Application name:                                                                                                    |
|   | Multilingual Association: | s |   | ModPut, Neol, Science, St. 20001                                                                                                    |
|   | News Feeds                |   | > | Password:                                                                                                    |
|   | Smart Search              |   | > |                                                                                                    |
|   | Tags                      |   |   |                                                                                                    |
|   | WEB-T                     |   | ~ | Set up an account for 🗗 eTranslation                                                                                                 |
|   | Translation provider      |   |   |                                                                                                    |
|   | Configuration             |   |   |                                                                                                    |

#### Configure machine translation

To select machine translation engines to use in translation:

- 1. In the side panel, open **Components > WEB-T > Configuration.**
- 2. Under **Configuration**, select the engines from the drop-downs next to the corresponding languages.
- 3. Click Save.

Languages that are not supported by the machine translation provider will not have any engines to choose from in the menu. However, they can still be translated manually.

| loose machine translation engines to use for each translation language. |                      |
|-------------------------------------------------------------------------|----------------------|
| Language                                                                | MT Engine            |
| German (Germany)                                                        | General Text         |
| Greek (el-GR)                                                           | EU Formal Language 🗸 |
| Russian (ru-RU)                                                         | EU Formal Language 🗸 |
| Japanese (Japan)                                                        | General Text 🗸       |
| Chinese Simplified (China)                                              | General Text 🗸       |
| Arabic (اللغة العربية)                                                  | EU Formal Language 🗸 |

#### Inherit original article properties

Inherit status & featured properties from original article when machine translating. If disabled, newly translated articles will be unpublished and unfeatured.

In the side panel, open **Components > WEB-T > Configuration** and enable **Inherit original** article properties.

## Translate on the fly

Check for article translations on page load and translate if there are any missing languages.

In the side panel, open Components > WEB-T > Configuration and enable Translate on the fly.

#### Translate article on save

This setting controls whether articles are translated automatically upon saving. When enabled, the system checks for changes and missing translations whenever an article is saved. If disabled, new articles will not be automatically translated during creation and saving, and existing articles will not be re-translated when the original language version is updated.

#### Show MT notice

Show the machine translated content notice at the top of every translated article page.

In the side panel, open Components > WEB-T > Configuration and enable Show MT notice.

| CASSIOPEIA                               |                            |
|------------------------------------------|----------------------------|
| Aktuelle Seite: Startseite               | Language switcher          |
| •••                                      | · - = = =                  |
| Hello, world!_                           | Login Form<br>Benutzername |
|                                          | Passwort 🛛                 |
| Hallo Welt!                              | Angemeldet bleiben         |
| Details<br>& Geschrieben von: Super User | Web-Authentifizierung      |
| Kategorie: Uncategorised                 | Anmelden                   |
| 🗰 Veröffentlicht: 06. August 2023        | Anneden                    |
| Ø Zugriffe: 0                            | Passwort vergessen?        |
|                                          | Benutzername verdessen?    |

## Translate content

## Translate new content

To translate new content:

- 1. Create a new article.
- 2. Set the article language to the source language of the website.
- 3. Click Save&Close.
- 4. Browser tab will display a loading indicator while the content is being translated. Articles for each new language will be generated and appear under **Content > Articles**.

| Articles: New                                                                        |                          | 12 4.3.1 My global site  | e name |
|--------------------------------------------------------------------------------------|--------------------------|--------------------------|--------|
| Save     Save & Close     V     X     Cancel                                         |                          | Toggle Inline Help       | elp    |
| Title *                                                                              | Alias                    |                          |        |
| Hello world!                                                                         | Auto-generate from title |                          |        |
| Content Images and Links Options Publishing Associations Configure Edit Screen Pe    | missions                 |                          |        |
| Article Text                                                                         |                          | Status                   |        |
| Edit Insert View Format Table Tools                                                  |                          | Published V              |        |
| XX CMS Content ∨ B I Q 5 = = = = = Paragraph ∨ Paragraph ∨ sans-s                    | nit v Tépx v Q ····      | Category *               |        |
| Welcome to Joomla. This is your first article. Edit or delete it, then start writing |                          | Uncategorised × 🗸        |        |
| Add new content and translate it automatically with WEB-1 plugin.                    |                          | Featured No              |        |
|                                                                                      |                          | Access                   |        |
|                                                                                      |                          | Public 🗸                 |        |
|                                                                                      |                          | Language                 |        |
|                                                                                      |                          | English (en-GB)          | j      |
|                                                                                      |                          | Tags                     |        |
| P                                                                                    | 25 WORDS                 | Type or select some tags |        |
|                                                                                      | Toggle Editor            | Note                     |        |

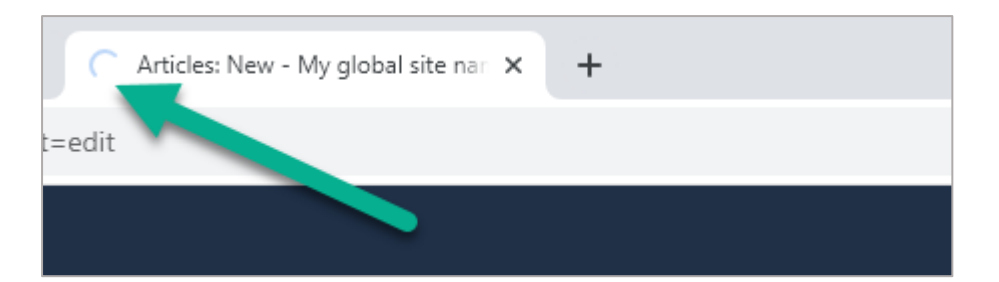

| X  | Joomla!"                | ľ | Artic | les |                       |              |                                                                           | <b>X</b> 4.3.1 | 🖶 Take a Tour 👻     | AP Multilingual     | Status 2 Post In                                   | stallation Messages   | My global site name       | • 🔒 u       | ser Menu 👻 |
|----|-------------------------|---|-------|-----|-----------------------|--------------|---------------------------------------------------------------------------|----------------|---------------------|---------------------|----------------------------------------------------|-----------------------|---------------------------|-------------|------------|
| 0  | Toggle Menu             |   | +     | New | Actions               | ~            |                                                                           |                |                     |                     |                                                    |                       | 🂠 Option                  | is <b>?</b> | Help       |
| *  | Home Dashboard          |   |       |     |                       |              |                                                                           |                |                     |                     |                                                    |                       |                           |             |            |
| B  | Content 🗸 🔳             |   |       |     |                       |              |                                                                           | Search         |                     | Q Filt              | er Options 🗸 🛛 Clea                                | ID descent            | ding                      | ✓ AI        | · ~        |
|    | Articles +              |   |       |     |                       |              |                                                                           |                |                     |                     |                                                    | _                     |                           | 11/11 0     | columns -  |
|    | Categories +            |   |       |     |                       |              | mate a                                                                    |                |                     |                     | A second at sec.                                   |                       |                           |             |            |
|    | Featured Articles       |   |       | •   | Featured <del>-</del> | Status ∓     | l itte ∓                                                                  |                | Access <del>↓</del> | Autnor <del>-</del> | Association =                                      | Language <del>-</del> | Date Created <del>-</del> | Hits ∓      | ID 🗸       |
|    | Fields                  |   |       |     |                       | $\oslash$    | <u>你好世界!</u><br>Alias: ni-ban-shi-iia                                     |                | Public              | Super User          | en-GB Iv-LV                                        | Chinese<br>Simplified | 2023-08-06                | 0           | 636        |
|    | Field Groups            |   |       |     |                       |              | Category: Uncategoris                                                     | ed             |                     |                     | de-DE el-GR<br>ru-RU ja-JP                         | (China)               |                           |             |            |
|    | Media                   |   |       |     |                       |              |                                                                           |                |                     |                     | ar-AA                                              |                       |                           |             |            |
|    | Site Modules +          |   |       |     |                       | 0            |                                                                           |                |                     |                     |                                                    |                       |                           | -           |            |
|    | Administrator Modules + |   |       |     | $\bigcirc$            | $\bigotimes$ | Alias: harowarudo                                                         |                | Public              | super user          | en-GB Iv-LV<br>de-DE el-GR                         | Japanese (Japan)      | 2023-08-06                | 0           | 635        |
| ≣  | Menus > 🔳               |   |       |     |                       |              | Category: Uncategoris                                                     | ed             |                     |                     | ru-RU zh-CN                                        |                       |                           |             |            |
| ÷  | Components >            |   |       |     |                       |              |                                                                           |                |                     |                     | ar-AA                                              |                       |                           |             |            |
| ** | Users > 📰               |   |       |     |                       | $\bigotimes$ | Здравствуйте, мі                                                          | ир!            | Public              | Super User          | en-GB Iv-LV                                        | Russian (ru-          | 2023-08-06                | ٥           | 634        |
| ۶  | System                  |   |       |     |                       | 0            | Alias: zdravstvujte-mir<br>Category: <u>Uncategoris</u>                   | ed.            |                     |                     | de-DE el-GR                                        | RU)                   |                           | -           |            |
| 8  | Help                    |   |       |     |                       |              |                                                                           |                |                     |                     | ja-JP zh-CN<br>ar-AA                               |                       |                           |             |            |
|    |                         |   |       |     |                       |              |                                                                           |                |                     |                     | _                                                  |                       |                           |             |            |
|    |                         |   |       |     |                       | $\odot$      | <mark>Γεια σας!</mark><br>Alias: gela-sas<br>Category: <u>Uncategoris</u> | ed             | Public              | <u>Super User</u>   | en-GB Iv-LV<br>de-DE ru-RU<br>ja-JP zh-CN<br>ar-AA | Greek (el-GR)         | 2023-08-06                | 0           | 633        |

#### Translate existing content (Pre-translation)

First check if original articles have the source language set correctly:

- 1. Under Content, click Articles.
- 2. From Filter Options, select the language as All.
- 3. If there are articles that show up that should be translated, click on the article and change their language to the source (default) language.

To translate existing content:

- 1. Open Components > WEB-T.
- 2. Under Translate enable the translation languages.
- 3. Click Translate.
- 4. Browser tab will display a loading indicator while the content is being translated. After the content is translated a success message will appear at the top of the page.

| 🐹 Joomla!'                | • WEB-T Translator: Machine translation X431 = Takes Tour • DB                                                                                                    | Muttilingual Status 🌲 2 Post installation Messages 🗭 Mr global site name 😝 User Menu 🗸 |
|---------------------------|----------------------------------------------------------------------------------------------------|----------------------------------------------------------------------------------------|
| O Toggle Menu             | ✓ Translate articles                                                                                                    |                                                                                        |
| 😚 Home Dashboard          |                                                                                                    |                                                                                        |
| 🖹 Content 🔶 🗄             | Machine translation                                                                                                    |                                                                                        |
| ⊞ Menus > 🔳               |                                                                                                    |                                                                                        |
| 🐈 Components 🛛 🗸 🗏        | Follow translation progress and translate existing content. New content will be translated automati<br>Note: Translating different languages separately can be more effecient. | ically.                                                                                |
| Banners >                 | Target language                                                                                                    | Translation progress                                                                   |
| Contacts >                |                                                                                                    |                                                                                        |
| Multilingual Associations | German (Germany)                                                                                                    | 100%                                                                                   |
| News Feeds >              | Greek (el-GR)                                                                                                    | 100%                                                                                   |
| Smart Search >            | <ul> <li>Russian (ru-RU)</li> </ul>                                                                                                    | 60%                                                                                    |
| Tags                      | <ul> <li>Japanese (Japan)</li> </ul>                                                                                                    | 60%                                                                                    |
| WEB-T 🗸 🗸                 | Chinese Simplified (Chine)                                                                                                    | 203                                                                                    |
| Translation provider      |                                                                                                    | 00/0                                                                                   |
| Configuration             | (اللغة العربية) Arabic (اللغة العربية)                                                                                                    | 100%                                                                                   |
| Machine translation       |                                                                                                    |                                                                                        |
| About                     |                                                                                                    |                                                                                        |
| 🛎 Users 🔷 🔳               |                                                                                                    |                                                                                        |

#### Translate site meta title and description

The extension doesn't automatically translate the site's description and title. You can do it manually:

- 1. Open System > Manage > Content languages.
- 2. Click on the language name.
- 3. Open the **Options** tab.
- 4. Add the Custom site name and Meta description.
- 5. Click Save&Close.

| 🕱 Joomla!'       |  | 🗩 La | nguag | es: Content  |                                    |                          | ∓ Take a Tour 🗸 🤇 | Multifingual Status       | 2 Post Installat | ion Messages 😢 My gl | obel site neme 🔒 | User Menu 🗸 |
|------------------|--|------|-------|--------------|------------------------------------|--------------------------|-------------------|---------------------------|------------------|----------------------|------------------|-------------|
| Toggle Menu      |  | +    | New   | ••• Acti     | ons 🗸 🏦 Inst                       | all Languages            |                   |                           |                  |                      | Options          | ? Help      |
| 🕋 Home Dashboard |  |      |       |              |                                    |                          |                   |                           |                  |                      |                  | • • • • • • |
| Content          |  |      |       |              |                                    | Search                   | ¢                 | <b>Q</b> Filter Options ✔ | Clear S          | status descending    | ~                | 20 🗸        |
| 🗄 Menus          |  |      |       |              |                                    |                          |                   |                           |                  |                      | 10/1             | 0.Columns r |
| Components       |  |      |       |              |                                    |                          |                   |                           |                  |                      | 10/1             |             |
| 🐣 Users          |  |      | \$    | Status 🕶     | Title \$                           | Native Title 🗢           | Language Tag 🗢    | URL Language Code 🕏       | Image 🗢          | Access 🖨             | Home 🗢           | ID ¢        |
| 🗲 System         |  |      |       | $\odot$      | <u>English (en-GB)</u>             | English (Ur aed          | en-GB             | en                        | 👯 en_gb          | Public               | Yes              | 1           |
| i Help           |  |      |       |              |                                    | Kinge vinj               |                   |                           |                  |                      |                  |             |
|                  |  |      |       | $\bigotimes$ | <u>Latvian (Latvia)</u>            | Latvian (Latvia)         | Iv-LV             | lv                        | Iv_lv            | Public               | Yes              | 2           |
|                  |  |      |       | $\oslash$    | <u>German</u><br>(Germany)         | Deutsch<br>(Deutschland) | de-DE             | de                        | 📕 de_de          | Public               | Yes              | 4           |
|                  |  |      |       | $\odot$      | Greek (el-GR)                      | Greek (el-GR)            | el-GR             | el                        | 🛅 el_gr          | Public               | Yes              | 5           |
|                  |  |      |       | $\odot$      | <u>Russian (ru-RU)</u>             | Русский (Россия)         | ru-RU             | ru                        | 📕 ru_ru          | Public               | Yes              | 6           |
|                  |  |      |       | $\odot$      | <u>Japanese</u><br>( <u>Japan)</u> | 日本語 (Japan)              | ja-JP             | ja                        | ● ja_jp          | Public               | Yes              | 8           |

| 🕱 Joomla!"                          | 🔩 Languages: Edit Content Language |                  | <b>X</b> 43                                 | My global site name |
|-------------------------------------|------------------------------------|------------------|---------------------------------------------|---------------------|
| Save Save & Close                   | ✓ Close                            |                  |                                             | ? Help              |
| German (Germany)<br>Details Options |                                    |                  |                                             |                     |
| Site Name                           |                                    | Metadata         |                                             |                     |
| Custom Site Name                    | Der Titel meiner Website           | Meta Description | Meine Website-Beschreibung                  |                     |
|                                     |                                    |                  | 134 characters remaining of 160 characters. |                     |
|                                     |                                    |                  |                                             |                     |

This can also be set for individual menu items: **Menus > [Language menu] > [Home item] > Page display** or **Metadata** 

## Edit translations

To edit translated content:

- 1. Open **Content > Articles**.
- 2. Filter the table by language.
- 3. Select the article and edit like any other content.

## **Delete translations**

To delete translations:

- 1. Open Content > Articles.
- 2. Select the articles you want to delete.
- 3. From the **Actions** menu, select **Trash**.
- 4. Filter the table by status Trashed and click Empty bin.

## FAQ

#### Does the extension translate images and media content?

Images and media content has to be localised by the user themselves and added into the translated pages.

## Will the translation affect website load times?

There is no noticeable difference in load times between translated content and regular articles. If a page is not pre-translated the visitor will have to wait for the translation.

# How to update translations after changing translation engine?

To update the existing translations after changing the machine translation engine or translation provider:

- 1. Delete the old translations for the specific language, see: Delete translations,
- 2. Translate content, see: Translate existing content (Pre-translation)Translate existing content (Pre-translation).

#### How can I change the source language?

To change the source language:

- 1. Open the Joomla administrator dashboard.
- 2. Open the **System** page.
- 3. Under Manage, click Languages.
- 4. Press the default button on which language should be made default.

## How can I localise the MT translation notice?

To localise the MT translation notice:

- 1. Open System > Language overrides.
- 2. Create a new entry:
  - 2.1. Select the language.
  - 2.2. Click New.

- 3. Add "MT\_NOTICE\_TEXT" as Language constant.
- 4. Add translated MT notice text as **Text**.
- 5. Click Save&Close.

• • •

6. The new entry will appear on the list and the localised translation notice will appear on your website.

| X    | Joomla!"       | 🗩 Languages: Overrides                                                                                                    | X 4.3.1 🗧 Take a Tour 🗸 | Multilingual Status | 2 Post Installation Messages | My global site name 😝 Us | er Menu 👻 |
|------|----------------|----------------------------------------------------------------------------------------------------|-------------------------|---------------------|------------------------------|--------------------------|-----------|
| 0    | Toggle Menu    | + New Clean Casha                                                                                                    |                         |                     |                              | Options ?                | Help      |
| ñ    | Home Dashboard |                                                                                                    |                         |                     |                              | • •                      | p         |
| B    | Content > 🖃    | German (Germany) - Site 🗸 🗸                                                                                                    |                         | Search              | Q Clear Co                   | onstant ascending 🗸 20   | ~         |
| ⊫    | Menus > 🔳      | - Select Language & Client -                                                                                                    |                         |                     |                              |                          |           |
| *    | Components >   | Arabic - (اللغة العربية) Site<br>Arabic (اللغة العربية) - Administrator                                                                                                    |                         |                     |                              |                          |           |
| -    | Users > 📰      | Bulgarian (bg-BG) - Site<br>Bulgarian (bg-BG) - Administrator                                                                                                    |                         |                     |                              |                          |           |
| بر ا | System         | Czech (Čeština) - Site<br>Czech (Čeština) - Administrator                                                                                                    |                         |                     |                              |                          |           |
| 6    | Help           | Welsh (United Kingdom) - Site<br>Welsh (United Kingdom) - Administrator<br>Danish (Danmark) - Administrator<br>German (Germany) - Site<br>German (Germany) - Site<br>Gereak (el-GR) - Administrator<br>Greek (el-GR) - Administrator<br>English (United Kingdom) - Site<br>English (United Kingdom) - Administrator<br>Spanish (es-ES) - Administrator<br>Spanish (es-ES) - Administrator<br>Estonian - Site<br>Estonian - Site<br>Estonian - Administrator<br>Enoulsk (Eloland) - Site |                         |                     |                              |                          |           |

|                                                       | Search text you wan                                                                                                    | t to change.                                                                                                    |                                                                                                    |
|-------------------------------------------------------|----------------------------------------------------------------------------------------------------|----------------------------------------------------------------------------------------------------|----------------------------------------------------------------------------------------------------|
| German (Germany) [de-DE]                              | A language string<br>For example, in the s                                                                                                    | is composed of two parts: a specific langua<br>tring: COM_CONTENT_READ_MORE="Read                                                                                                    | age constant and its value.<br>more: *                                                                                                    |
| Site                                                  | COM_CONTENT_RE                                                                                                    | AD_MORE' is the constant and ' <u>Read more:</u> '<br>specific language constant to create an over                                                                                                    | Is the value.<br>ride of the value.                                                                                                    |
| MT_NOTICE_TEXT                                        | field below.                                                                                                    | earch for the constant or the value you want                                                                                                    | to change with the search                                                                                                    |
| Diese Seite wurde maschinell übersetzt.               | form.                                                                                                    | red result the conect constant will automati                                                                                                    | cally be inserted into the                                                                                                    |
|                                                       | Search For                                                                                                    | Value                                                                                                    | ~                                                                                                    |
|                                                       | Search Text                                                                                                    |                                                                                                    | Search                                                                                                    |
|                                                       |                                                                                                    |                                                                                                    |                                                                                                    |
| /bitnami/joomla/language/overrides/de-DE.override.ini |                                                                                                    |                                                                                                    |                                                                                                    |
|                                                       |                                                                                                    |                                                                                                    |                                                                                                    |
|                                                       |                                                                                                    |                                                                                                    |                                                                                                    |
|                                                       |                                                                                                    |                                                                                                    |                                                                                                    |
|                                                       | German (Germany) [de-DE] Site MT_NOTICE_TEXT Diese Seite wurde maschinell übersetzt. Diese Seite wurde maschinell übersetzt. /bitnami/joomla/language/overrides/de-DE.override.ini | German (Germany) [de-DE]         Site         MI_NOTICE_TEXT         Diese Seite wurde maschinell übersetzt.         Diese Seite wurde maschinell übersetzt.         Search For         Search Text         /bitnami/joomla/language/overrides/de-DE.override.inl | German (Germany) [de-DE]         Site         MT_NOTICE_TEXT         Diese Seite wurde maschinell übersetzt.         //Different/command/language/overrides/de-DE.everride.inl |

Language switcher

= 

Login Form

## Troubleshooting

#### Translation doesn't work

Websites using WEB-T plugin with eTranslation integration enabled must be published and accessible online from eTranslation service. Translation with eTranslation will not work otherwise.

To fix this, publish these websites online and make sure these URLs are accessible from outside (e.g. by making HTTP POST requests):

{{WEBSITE\_URL}}/api/index.php/v1/webtetranslation/123

## I don't see installed languages in WEB-T settings

To configure the translation languages:

- 1. Open the Joomla administrator dashboard.
- 2. Open the **System** page.
- 3. Under Install, click Languages.
- 4. Choose a language you want to install and click Install.
- 5. Open the **System** page.
- 6. Under Manage, click Content Languages.
- 7. Publish the language by pressing the  $\checkmark$  button in the status column.

| ×  | Joomla!"       |  | 🐈 Extension | s: Languages         | <b>X</b> 4.3.1 | 📮 Take a Tou | ur 🕶 ( | AI7 Multiingual Status | 2 Post Instal | lation Messages  | My global sit               | e name      | <b>e</b> User   | Menu 🗸 |
|----|----------------|--|-------------|----------------------|----------------|--------------|--------|------------------------|---------------|------------------|-----------------------------|-------------|-----------------|--------|
| 0  | Toggle Menu    |  |             |                      |                |              |        |                        |               |                  | <b>\$</b> 0                 | ptions      | ?               | Help   |
| *  | Home Dashboard |  |             |                      |                |              |        |                        |               |                  |                             |             |                 |        |
| B  | Content        |  |             |                      |                |              | Search |                        | Q Clea        | r Langu          | age ascending               | ~           | 20              | ~      |
| ⊫  | Menus          |  |             |                      |                |              |        |                        |               |                  |                             |             | -               |        |
| ÷. | Components     |  |             |                      |                |              |        |                        |               |                  |                             |             | 4/4 COU         |        |
| *  | Users          |  |             | Ler "uage 🔺          |                | Language Ta  | ag \$  | Version                | Details       | JRL              |                             |             |                 |        |
| ۲  | System         |  | Install     | Afrikaans            |                | af-ZA        |        | 4.3.2.1                | https://      | update.joomla.or | g/language/details4         | af-ZA_deta  | <u>ls.xml</u>   |        |
| 8  | Help           |  | Reinstall   | Arabic Unitag        |                | ar-AA        |        | 4.0.2.1                | L https://    | update.joomla.or | rg/language/details4        | ar-AA_deta  | ils.xml         |        |
|    |                |  | Reinstall   | Bulgarian            |                | bg-BG        |        | 4.3.3.1                | https://      | update.joomla.or | g/language/details4         | bg-BG_deta  | ils xml         |        |
|    |                |  | Install     | Catalan              |                | ca-ES        |        | 4.0.4.2                | La https://   | update.joomla.or | g/language/details4         | 'ca-ES_deta | ils.xml         |        |
|    |                |  | Reinstall   | Chinese, Simplified  |                | zh-CN        |        | 4.3.0.2                | Ktps://       | update.joomla.or | g/language/details4         | zh-CN_deta  | <u>ils.xml</u>  |        |
|    |                |  | Instell     | Chinese, Traditional |                | zh-TW        |        | 4.2.3.1 <b>()</b>      | Ktps://       | update.joomla.or | g/language/details4         | zh-TW_det   | <u>ails.xml</u> |        |
|    |                |  | Reinstall   | Croatian             |                | hr-HR        |        | 4.3.1.1                | L https://    | update.joomla.or | g <u>/language/details4</u> | hr-HR_deta  | ils.xml         |        |
|    |                |  | Reinstall   | Czech                |                | cs-CZ        |        | 4312                   | https://      | update.joomla.or | g/language/details4         | cs-CZ_deta  | ils.xml         |        |

## I don't see the languages in the language switcher

For the language to show up in the language switcher:

- 1. Install the chosen language through System->Languages->Install Languages.
- 2. Enable the site language through **System->Content Languages**.
- 3. Choose a default home page for the language:
  - 3.1. (If needed) Create a new main menu.
  - 3.2. Add an article to the main menu.
  - 3.3. Set it as the home page.

Follow the official Joomla documentation: How to set up a Multilingual Joomla! Site

## I created an article, but it wasn't translated

Make sure that you set the language of the article when creating it. The language should be set to the source language, not "All".

|            | Category *               |            |
|------------|--------------------------|------------|
|            | Uncategorised            | × <b>v</b> |
|            | Featured                 |            |
|            | No                       |            |
|            | Access                   |            |
|            | Public                   | ~          |
|            | Language                 |            |
|            | All                      | ~          |
|            | Tags                     |            |
| 0 WORDS // | Type or select some tags | ~          |
|            | Note                     |            |
|            |                          |            |

#### Translation is slow

Translation speed is dependent on the translation provider. Systems offered by eTranslation are used by a huge number of users. They may be slow at time due to the heavy workload.

The first time the content of any page is loaded it will take some time to translate it. The translation will be saved and returned instantly the next time.

## Change the eTranslation timeout

To change the eTranslation timeout, which limits the time the plugin waits on eTranslation to respond with async translation response, open **Components > WEB-T > Configuration** and change the value under **eTranslation timeout**.

Time in seconds to wait on eTranslation service before declaring timeout (per single request). Infinite if zero. Only affects translation on the fly.

#### Translation contains errors

Machine translation cannot fully substitute human translators. The translations have to be reviewed and edited by a human. The quality of the translation depends on the machine translation engine and provider.